## Managing your Mutual Exchange Shortlist

Log onto www.compasscbl.org.uk and select Login/My Account

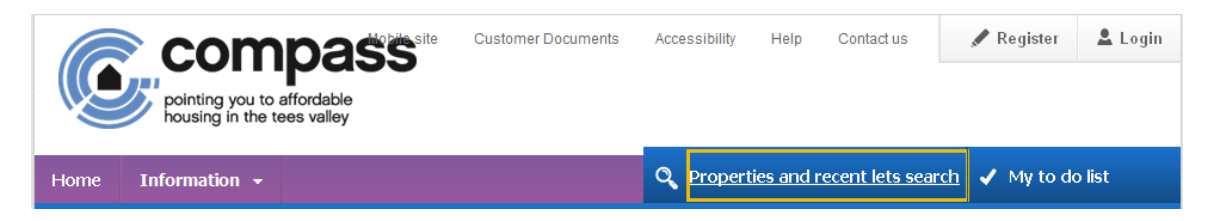

Please enter your **Unique Reference Number** and **Memorable Date**, then click **Login** 

| Login         |                          |  |
|---------------|--------------------------|--|
| Your login r  | reference*               |  |
| []            |                          |  |
| <b>L</b>      |                          |  |
| I have forgot | otten my login reference |  |
| Your memo     | orable date*             |  |
| day mo        | nonth year               |  |
|               |                          |  |
|               |                          |  |
| I have forgot | otten my memorable date  |  |

If bids have been placed on your Mutual Exchange Advert, you will see the following alert when you log in.

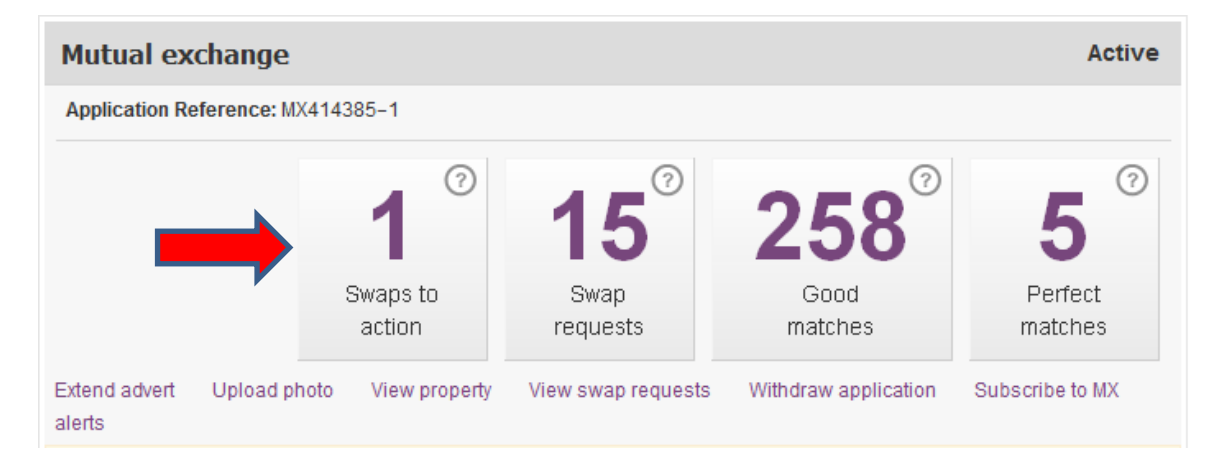

Click on this alert to see who has bid on your Advert. You will see the following displayed.

## My Mutual Exchange Swaps

| 📄 List View                                                | -ộ• Map                       |                           |                                                                     | 15 swap(s) foun |  |
|------------------------------------------------------------|-------------------------------|---------------------------|---------------------------------------------------------------------|-----------------|--|
| Showing 1-10 of 15 swap requests                           |                               |                           |                                                                     |                 |  |
| You need to review some of your swap requests listed below |                               |                           |                                                                     |                 |  |
| Name                                                       | Address                       | Date                      | Detail                                                              | Actions         |  |
| Mr John Smith<br>1 2                                       | The Street Redcar TS10<br>5JR | They<br>asked<br>Just now | This person asked you to<br>swap, now you need to say<br>yes or no. | Actions         |  |

To view further details, select the with the following options

Actions... button which will then present you

| Accept swap<br>Withdraw swap |  |
|------------------------------|--|
| View property                |  |
| Send message                 |  |

To view the bidders' property details, select the View Property link.

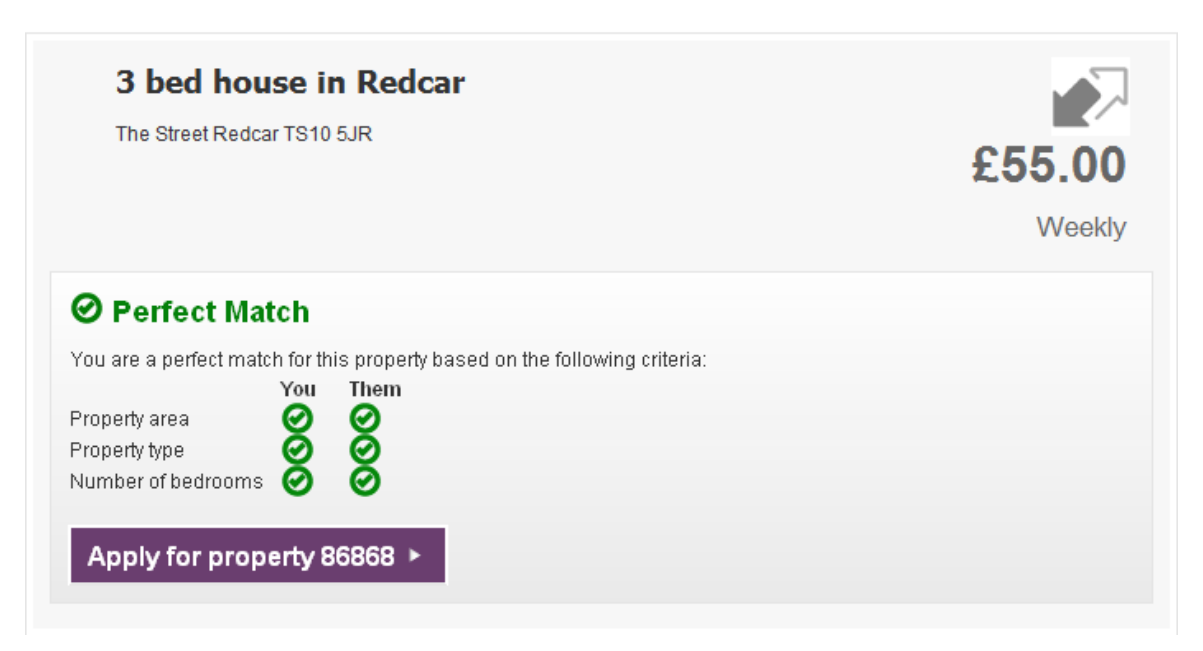

Based on the information shown, you can then decide whether or not you are interested in their property.

Select Back to My swaps to go back to the previous screen.

If you are not interested in exchanging with this person, click the determined button and select 'Withdraw Swap'. The following will then be shown.

| Confirm swap withdrawal                                                                                                    | ×  |
|----------------------------------------------------------------------------------------------------|----|
| Are you sure you want to withdraw from this swap? If yes, please specify the reason below. Your reason for withdrawing this swap* Not interested |    |
| Withdraw this swap Keep this sw                                                                                                    | ap |

Click on the '**Withdraw this swap**' option. This will remove this person from your shortlist and your page will display the following message.

| My Mutual Exchange Swaps |                 |            |                  |  |
|--------------------------|-----------------|------------|------------------|--|
|                          | 🖹 List View     | -ộ• Мар    | 14 swap(s) found |  |
|                          | Swap updated su | ccessfully |                  |  |

Then return to your Mutual Exchange list to view the next person.

If you are interested in exchanging with one of these people, you can choose the 'Accept Swap' option.

The system will send a message through to that person to let them know that you are also interested in their property and you can then contact each other to arrange to go and view each other's homes.

You can also use the 'Send Message' option to send a message through to that person.

| Contact the person about this swap                                                                   | × |
|----------------------------------------------------------------------------------------------------|---|
| To: Mrs Joan Jones<br>Message:*                                                                      |   |
| Mrs Jones<br>I would like to arrange to come and look at your property. When would you ba available? |   |
| Send message Cancel                                                                                  |   |

Once you have requested the swap, you will see the following screen displayed.

| Name                    | Address                         | Date                      | Detail                                                                                 | Actions |
|-------------------------|---------------------------------|---------------------------|----------------------------------------------------------------------------------------|---------|
| Mrs Joan Jones<br>1 2 3 | Ennis Square<br>Redcar TS10 5JR | They<br>asked<br>Just now | This person asked you to swap and<br>you said yes, now waiting for them<br>to confirm. | Actions |

Once you have both viewed each other's properties, you will need to contact your Landlord if you want to go ahead with the exchange.